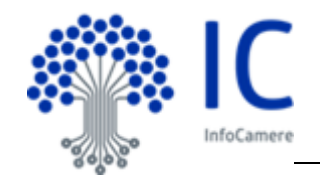

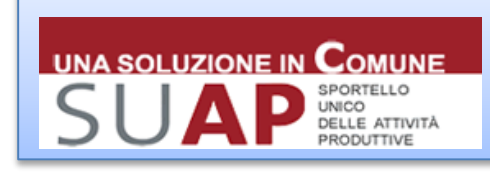

Servizio SUAP – Sportello Unico Attività Produttive

### SCHEDA RILASCI - 2018

a cura di Iniziative per l'Agenda Digitale

# Rilasci Front-Office e MyPage SUAP per l'utente

Si comunica che a inizio luglio sarà disponibile una nuova versione della componente di Front Office della piattaforma SUAP nella quale sono presenti le seguenti novità:

- Le funzionalità della MyPage sono state potenziate per consentire una migliore interazione con il SUAP anche da parte del dichiarante
- Nel caso in cui l'utente invii una pratica SCIA contestualmente a ComUnica riceverà un messaggio di conferma specifico che gli ricorda la necessità di completare l'invio attraverso ComUnica (la SCIA rimane infatti "parcheggiata" in attesa di invio contestuale a ComUnica)
- Nella fase di compilazione è stato inserito un controllo bloccante sull'esistenza del codice fiscale dell'impresa nel Registro Imprese per migliorare la qualità delle pratiche inviate e la corretta alimentazione del Fascicolo d'Impresa e del Cassetto Digitale dell'imprenditore (per maggiori informazioni si veda impresa.italia.it)
- Sono stati rivisti i meccanismi legati al pagamento elettronico inserendo opportuni controlli e messaggi di avviso al fine di garantire che i processi di pagamento e acquisizione delle relative ricevute siano correttamente completati prima di procedere all'invio della pratica

Si ricorda con l'occasione che sono state adeguate le "informative sulla privacy" a seguito dell'entrata in vigore del Regolamento UE 2016/679 in materia di protezione dei dati personali ("Regolamento privacy").

Sono state inoltre apportate alcune migliorie nella scrivania, in particolare:

- È disponibile un ulteriore filtro nella sezione "note ed avvisi" che consente di nascondere gli avvisi relativi alla "ricezione nuova pratica" (le nuove pratiche sono infatti disponibili anche nella sezione "pratiche da inoltrare")
- In tutte le liste è disponibile la funzione "vai a pagina" che consente di posizionarsi più rapidamente alla pagina di interesse

Si ricorda che è possibile ordinare le liste, in ordine crescente o decrescente, cliccando sui titoli delle colonne e che tutte le liste sono esportabili nei principali formati (CSV, Excel, PDF) cliccando sulla corrispondente opzione a piè di pagina.

Per maggiori informazioni si rimanda al manuale utente e alla consultazione del Portale Supporto assistenza.infocamere.it

Di seguito il dettaglio delle nuove funzionalità.

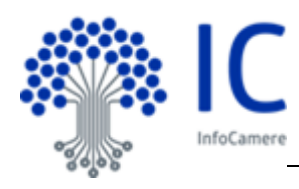

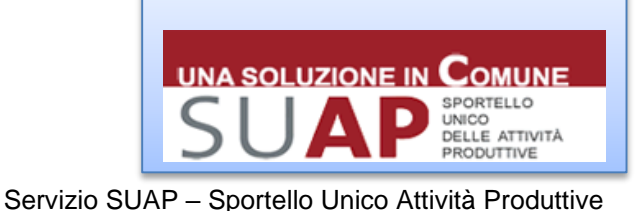

### "MyPage – le mie pratiche inviate"

| Codice pratica                                           |                 |
|----------------------------------------------------------|-----------------|
| 12345678904                                              | A.              |
| stato-pratica                                            | - 3- 14Y        |
| Seleziona uno                                            | stato 🔻         |
| provincia<br>Seleziona una                               | i provincia 🔹 🔻 |
| provincia<br>Seleziona una<br>sportello                  | ı provincia 🔻   |
| provincia<br>Seleziona una<br>sportello<br>Seleziona unc | o sportello     |

Sono state estese le funzionalità disponibili nella MyPage, in particolare è ora possibile inviare documentazione integrativa, oltre che da parte del procuratore (colui che ha firmato e inviato la pratica avendo avuto formale procura alla gestione della pratica), anche da parte del dichiarante (titolare/legale rappresentante/proprietario a cui risulta intestata la pratica).

Sono stati inoltre rimossi i vincoli temporali per cui è ora possibile consultare anche pratiche molto vecchie.

Nella funzione di ricerca sarà sufficiente impostare i filtri per poter consultare tutte le pratiche di propria competenza, anche chiuse da più anni. Per ogni ricerca vengono estratte al massimo 100 pratiche.

Per ciascuna pratica sarà quindi possibile avere evidenza dello stato avanzamento nonché consultare l'iter e tutta la documentazione inviata e ricevuta.

### • "SCIA contestuale a ComUnica"

Nel caso di invio di SCIA contestuale a ComUnica il messaggio di conferma ricorda all'utente la necessità di completare l'invio attraverso ComUnica: la SCIA rimane infatti "parcheggiata" in attesa di invio contestuale a ComUnica.

#### ESITO INVIO PRATICA

La pratica non è stata ancora consegnata al SUAP, per il suo completamento è necessario:

1. collegarsi a Starweb e compilare la pratica per il Registro Imprese/Albo Artigiani;

 importare, nella pratica Registro Imprese, la pratica SUAP parcheggiata precedentemente nel portale impresainungiorno;
 inviare entrambe le pratiche ed attendere la Ricevuta del SUAP che vi giungerà sulla casella PEC indicata come domicilio elettronico della pratica SUAP.

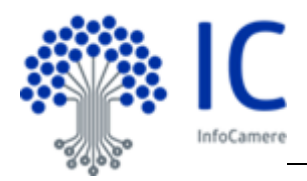

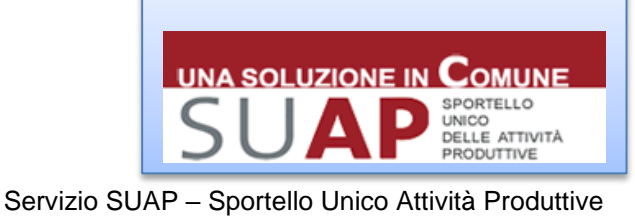

### 09 luglio 2018

#### "Controllo bloccante sull'esistenza del codice fiscale dell'impresa nel Registro Imprese"

Nel caso in cui venga selezionata l'opzione "iscritta alla CCIAA" il sistema effettuerà un controllo sull'effettiva presenza di una impresa iscritta con il codice fiscale inserito, nel caso in cui non risulti nessuna impresa iscritta con quel codice fiscale verrà evidenziato un messaggio di errore che non consentirà di effettuare l'invio della pratica. Naturalmente, se si tratta di un soggetto NON iscritto alla CCIAA, sarà sufficiente selezionare una delle altre opzioni.

Con l'occasione si ricorda che per utilizzare la funzione "Recupera dati" dal Registro Imprese è necessario accedere autenticandosi con SPID o CNS, si consiglia pertanto di utilizzare sempre queste modalità di accesso.

| Y SCHEDA ANAGRAFICA                                 |                                         |
|-----------------------------------------------------|-----------------------------------------|
|                                                     |                                         |
| DITTA/SOCIETA'/IMP                                  | RESA [*]                                |
| ISCRITTA ALL                                        |                                         |
| Codice Fiscale [*]                                  |                                         |
| GSTGPP63P03A703T                                    | Recupera dati                           |
| Attenzione! il CF inserito non è<br>presente nel RI | _                                       |
| (compilare per effettuare il                        | recupero dei dati dal registro imprese) |

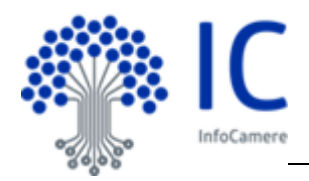

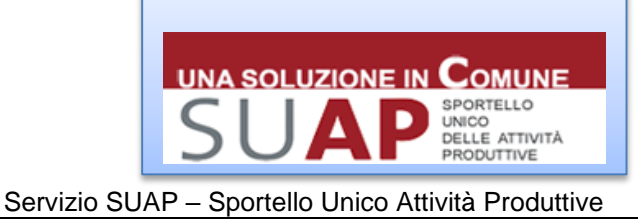

#### 09 luglio 2018

### "pagamenti elettronici pagoPA"

Sono stati rivisti i meccanismi legati al pagamento elettronico, inserendo opportuni controlli e messaggi di avviso al fine di garantire che i processi di pagamento e acquisizione delle relative ricevute siano correttamente completati prima di procedere all'invio della pratica.

Le funzioni relative al pagamento elettronico saranno visualizzate solo se l'utente, nella dichiarazione relativa ai pagamenti avrà espressamente selezionato la relativa opzione come nell'esempio seguente.

|                     | NE RELATIVA AI DIRITTI DI SEGRET          | ERIA/ISTRUTTORI                                          |                    |
|---------------------|-------------------------------------------|----------------------------------------------------------|--------------------|
| VERSAMENTO D        |                                           |                                                          |                    |
| non sono do         | ovuti oneri quali diritti o spese 💶       |                                                          |                    |
| poiché non p        | previsti dal tariffario 💶                 | poiché esentati [*]                                      |                    |
| sono dovuti         | oneri quali diritti o spese, di provveden | vi come segue ed allega copia delle relative attestazior | i di pagamento [■] |
| per un totale di E  | Euro 💷                                    |                                                          |                    |
|                     |                                           |                                                          |                    |
| pagamento           | on line alla pagina successiva "Pagam     | ento oneri" 💷                                            |                    |
| versamento          | su conto corrente postale (vedere le is   | truzioni di ogni SUAP) [■]                               |                    |
| in data 💷           | ufficio postale di 💷                      |                                                          |                    |
|                     |                                           |                                                          |                    |
| Allegata qui la rie | cevuta di versamento tramite conto        | corrente postale [ = ]                                   |                    |
| Tipologie a         | mmesse: dwf.p7m;svg.p7m;jpg.p7m;po        | df.p7m                                                   | Max: 9,77 MB       |
| bonifico ban        | cario (vedere le istruzioni di ogni SUA   | ▷) [■]                                                   |                    |
| in data 💷           | indicare il codice TRN (30 caratteri      | alfanumerici) [=]                                        |                    |
|                     |                                           |                                                          |                    |
| Allega qui l'attes  | tazione che il bonifico bancario è ar     | idato a buon fine (non è valida la ricevuta di presa i   | n carico del       |
| bonifico) 💷         |                                           |                                                          |                    |
| Tipologie a         | mmesse: dwf.p7m;svg.p7m;jpg.p7m;p         | df.p7m                                                   | Max: 9,77 MB       |
|                     |                                           |                                                          |                    |

Salva Annulla

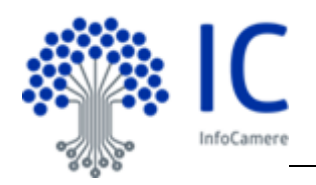

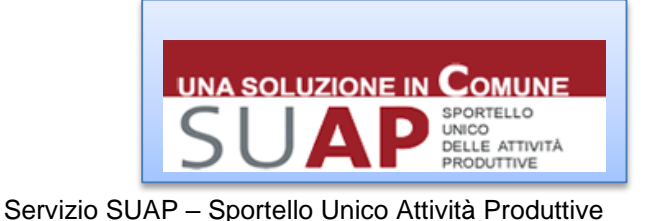

Solo in questo caso, nella pagina dei pagamenti elettronici sarà possibile attivare il pagamento attraverso la selezione del metodo di pagamento evidenziati nella figura seguente

| AGAMENTO DEGLI ONERI CONNESSI ALLA PRATICA                                                                                                    |                                                                                                    |
|----------------------------------------------------------------------------------------------------|----------------------------------------------------------------------------------------------------|
| Il servizio consente di effettuare online i pagamenti degli oneri connessi alle pratiche per<br>Per effettuare un pagamento online seguire la procedura guidata che si concluderà con il<br>La ricevuta dovrà dunque essere allegata alla pratica. È comunque possibile provvedere | gli Enti che hanno provveduto all'attivazione.<br>rilascio della ricevuta di avvenuto pagamento.<br>al pagamento con modalità tradizionali. |
| Elenco tariffari:<br>• Tariffario comune di<br>TARIFFE PER ISTRUTTORIA PRATICHE SERVIZIO SUAP                                                                                                    |                                                                                                    |
| Si possono effettuare pagamenti telematici solo in caso in cui ci sia almeno un ente bene                                                                                                    | ficiario primario che abbia attivato i pagamenti                                                                                            |
| Ente Beneficiario                                                                                                    | Ha attivato i pagamenti telematici                                                                                                    |
| UFFICI COMUNE DI                                                                                                    | ¥                                                                                                    |
| Selezionare un metodo di pagamento:                                                                                                    |                                                                                                    |
|                                                                                                    |                                                                                                    |

conseguentemente sarà verificato che i pagamenti elettronici (relativi a diritti e/o bolli) siano stati effettuati e conclusi correttamente, compresa l'acquisizione e allegazione delle relative ricevute.

N.B. La piattaforma non effettua controlli di merito relativi agli importi dichiarati rispetto a quanto dovuto per la pratica. Si lascia all'utente la responsabilità del corretto versamento.

Segue il dettaglio dei controlli attivati:

- nella pagina degli allegati
  - È stato inserito un controllo bloccante che non permette di procedere con la firma e l'invio della pratica fin quando non sono stati completati i pagamenti elettronici selezionati ed allegate le relative ricevute;
  - E' stato inserito un avviso che evidenzia eventuali carenze nei pagamenti, in particolare: mancata allegazione delle ricevute; mancato pagamento; informativa di pagamento in corso.

### • nella pagina dei pagamenti:

- in caso di pagamento per cui si è in attesa di esito, non sarà possibile procedere con ulteriori pagamenti elettronici;
- E' stato inserito un avviso che evidenzia eventuali carenze nei pagamenti, in particolare: mancata allegazione delle ricevute; mancato pagamento; informativa di pagamento in corso.

Di seguito vengono riportati alcuni esempi con evidenza della messaggistica mostrata all'utenza. Si ricorda che, nella pagina degli allegati, il mancato superamento dei controlli sui pagamenti elettronici non consente all'utente di proseguire con la firma e l'invio della pratica.

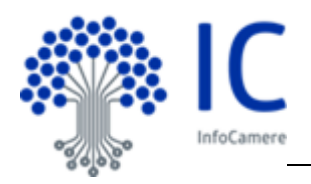

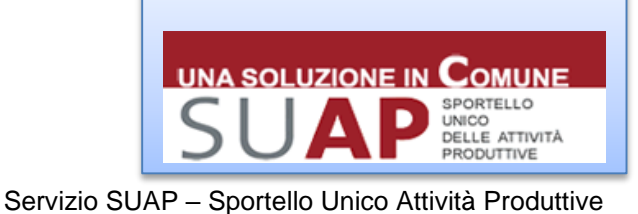

### ESEMPIO

Se nelle dichiarazione degli oneri e dei bolli, l'utente dichiara di voler pagare oneri e/o marche da bollo, nelle sezioni successive saranno attivi i relativi controlli in conseguenza di quanto dichiarato.

| V DICHIARAZIONE RELATIVA AI DIRITTI DI SEGRETERIA/ISTRUTTORI                                                                    | V DICHIARAZIONE RELATIVA ALL'ASSOLVIMENTO DELL'IMPOSTA DI BOLLO                                                                     |
|----------------------------------------------------------------------------------------------------|----------------------------------------------------------------------------------------------------|
| VERSAMENTO DIRITTI O SPESE                                                                                                    | VERSAMENTO DELL'IMPOSTA DI BOLLO                                                                                                    |
| non sono dovuti oneri quali diritti o spese [-]                                                                                 | E' obbligatorio selezionare una delle seguenti quattro opzioni:                                                                     |
| poiché non previsti dal tariffario [=]     poiché esentati [=]                                                                  | Il pagamento è dovuto e si intende assolvere l'obbligo tramite il circuito digitale pagoPA [NB: questa opzione è possibile solo se  |
| sono dovuti oneri quali diritti o spese, di provvedervi come segue ed allega copia delle relative attestazioni di pagamento [I] | lo Sportello Unico aderisce a pagoPA] [#]                                                                                           |
| per un totale di Euro 💷                                                                                                    | E' obbligatorio selezionare una delle seguenti due opzioni                                                                          |
| pagamento on line alla pagina successiva "Pagamento oneri" [=]                                                                  | ◎ Due marche da €16,00 ciascuna, una per la domanda e una per l'autorizzazione (■)                                                  |
| versamento su conto corrente postale (vedere le istruzioni di ogni SUAP) [ • ]                                                  | Solo la marca da €16,00 per la domanda; non è richiesta alcuna marca da bollo per l'autorizzazione perché il                        |
| in data [=] ufficio postale di [=]                                                                                              | procedimento puo concludersi con il silenzio assenso dell'Amministrazione o con rilascio di Nulla Usta (*)                          |
|                                                                                                    | per la seguente motivazione 📳                                                                                                    |
| Allegata qui la ricevuta di versamento tramite conto corrente postale [#]                                                       | adesione all'autorizzazione generale per le emissioni in atmosfera di cui al D.Lgs n. 152 del 2006 (esclusivamente quand 💌          |
| Tipologie ammesse: dwf.p7m;svg.p7m;jpg.p7m;pdf.p7m Max: 9,77 MB                                                                 | Il pagamento è dovuto e si intende assolvere l'obbligo con marche da bollo di cui si riportano i numeri di serie identificativi (le |
| bonifico bancario (vedere le istruzioni di ogni SUAP) [ • ]                                                                     | marche da bollo utilizzate saranno poi annullate e conservate in originale) [*]                                                     |
| in data [=] indicare il codice TRN (30 caratteri alfanumerici) [=]                                                              |                                                                                                    |
|                                                                                                    | Per gli Enti autorizzati, l'imposta di bollo è assolta in modo virtuale ai sensi del D.M. 10/11/2011 o ai sensi dell'art. 15 D.P.R. |
| Allega qui l'attestazione che il bonifico bancario è andato a buon fine (non è valida la ricevuta di presa in carico del        | 642/1972 💌                                                                                                    |
| bonifico)[#]                                                                                                    |                                                                                                    |
| Tipologie ammesse: dwf.p7m;svg.p7m;jpg.p7m;pdf.p7m Max: 9,77 MB                                                                 | Il pagamento non e dovuto poiche esentati [*]                                                                                       |
| Salva Annulla                                                                                                    | Satva Annula                                                                                                    |

Nelle pagine allegati ed in quella pagamenti, il sistema esegue le seguenti verifiche:

#### Verifica di mancato pagamento.

Nel caso in cui l'utente non abbia provveduto con i pagamenti il sistema lo avverte a mezzo pop-up.

N.B. nel caso in cui non vi sia alcun ente abilitato a ricevere pagamenti elettronici l'utente dovrà rettificare l'opzione impostata nella dichiarazione precedente.

| Antenzione numbritazione più vicina alle imprese è un valore pub vicina alle imprese è un valore pub vicina alle imprese è un valore pub vicina alle imprese è un valore pub vicina alle imprese è un valore pub vicina alle imprese è un valore pub vicina alle imprese è un valore pub vicina alle imprese è un valore pub vicina alle imprese è un valore pub vicina alle imprese è un valore pub vicina alle imprese è un valore pub vicina alle imprese è un valore pub vicina alle imprese pub vicina alle imprese pub vicina alle pub vicina alle imprese pub vicina alle pub vicina alle imprese pub vicina alle pub vicina alle imprese pub vicina alle pub vicina alle pub vicin                                                                                                    | DESSINUNGIORA<br>PUBDICA AMMINISTRA<br>UTI<br>COMPLAZONE FRATICA SER<br>GRAMENTO DEGLI ONERI CI<br>Servizio consente di effettuare<br>Servizio consente di effettuare<br>servizio consente di effettuare<br>servizio consente di effettuare<br>servizio consente di effettuare<br>servizio consente di effettuare<br>servizio consente di effettuare<br>servizio consente di effettuare<br>traffere FERI SITAUI<br>SI DOSGONO effettuare pagamente<br>UNFICI COMUNE DI ROVIGO<br>Marca da Bolio per la DOMANDI<br>islezionare un metodo di pa | D. GOV. IT<br>ZIONE PIÙ VICINA Alle Imprese d<br>VICANAUTO ONER<br>SCINNE SSI ALLA PRATICA<br>Ne onine i pagamenti degi oner connessi<br>onine segure la protectar guidata che si<br>e ellegata alle pratica. È comunque poss<br>Rovigo (RO)<br>TICRIA PRATICHE SERVIZIO SUAP<br>ent fermatica dei on cate i an ame<br>a Beneficiatio dei na cate in cui ci sa ame                                                                                                    | è un valore<br>alle pratiche per gli Enti che je<br>concuderà con il ritaccio delle<br>abile provedere al pagament<br>eno un ente beneficiario primi | ROULE ROCC<br>ROU<br>hanno provedulo all'attin<br>i nervuta di avenuto pa<br>to con modelità tradizione               | O (Esci)<br>VIGO [ 241]<br>azione.<br>gamento.<br>ali. |
|----------------------------------------------------------------------------------------------------|----------------------------------------------------------------------------------------------------|----------------------------------------------------------------------------------------------------|----------------------------------------------------------------------------------------------------|----------------------------------------------------------------------------------------------------|--------------------------------------------------------|
| Addetted Disclosered disclosered and a programment of the sequence on the sequence on the sequence on the sequence of the sequence on the sequence of the sequence of the                                                                                                    | ISAMENTO DEGLI ONERI CI<br>I servizi consente di effettuar<br>er effettuare un pagamento o<br>, a ricevuta dovrà dunque esse<br>Elenco tariffari:<br>• Tariffario comune di i<br>TARIFFE PER ISTRUT<br>Si possono effettuare pagame<br>Ente<br>UFFICI COMUNE DI ROVIGO<br>Marca da Bolio per la DOMAND.<br>ielezionare un metodo di pa                                                                                                    | CONESSIALLA PRATICA<br>re onine isogure is portegia connessi<br>omine segure is portegia quidad cost<br>eres allegata alla pratica. È comunque posi<br>Rovigio (RO)<br>Rovigio (RO)<br>regia transmissione estato estato estato estato estato estato estato estato estato estato estato estato estato<br>estato estato esta | alle pratiche per gli Enti che i<br>concluderà con il rilascio delle<br>sibile provvedere al pagament<br>eno un ente beneficiario primi:             | hanno provvedulo all'attiv<br>la ricevuta di avvenuto pa<br>to con modalità tradizione<br>naño che abbia attivato i p | razione.<br>gamento.<br>ali:                           |
| Ende Beerfelcarro       Ha attivutor programenti tetematici       Totale const Enter         UPFICI COMUNE DI ROVGO       V       Non Dagonabile         Della       Importo Marca de Bolio       Enter         Marca de Bolio per la DOMANDA       E 16.00    Selectionare un metodo di pagamento:          PagePA       Verter       Per Informazioni su PagePA clicce gui         Dotte       Verter       Per Informazioni su PagePA clicce gui         Dotte       Verter       Per Informazioni su PagePA clicce gui         Dotte       Verter       Per Informazioni su PagePA clicce gui    Went allow Company attive su pagePA clicce gui Went allow Company attive su pagePA clicce gui Went allow Company attive su                                                                                                    | Ente<br>UFFICI COMUNE DI ROVIGO<br>Marca da Bolio per la DOMAND,<br>ielezionare un metodo di pa                                                                                                    | e Beneficiario Ha                                                                                                    | a attivato i nanamenti telemeti                                                                                                    |                                                                                                    |                                                        |
| Selezionare un metodo di pagamento:<br>PagePA Per Informazioni su PagePA clicce puj<br>Per Informazioni su CONTO clicca gui<br>Per Informazioni su I CONTO clicca gui<br>Per Informazioni su I CONTO clicca gui<br>Per Informazioni su I CONTO clicca gui<br>Per Informazioni su I CONTO clicca gui<br>Per Informazioni su I CONTO clicca gui<br>Per Informazioni su I CONTO clicca gui<br>Per Informazioni su I CONTO clicca gui<br>Per Informazioni su I CONTO clicca gui<br>Per Informazioni su I CONTO clicca gui<br>Per Informazioni su I CONTO clicca gui<br>Per Informazioni su I CONTO clicca gui<br>Per Informazioni su I CONTO clicca gui<br>Per Informazioni su I Contro clicca gui<br>Per Informazioni su I Contro clicca gui<br>Per Inform | Selezionare un metodo di pa                                                                                                    | Bolli                                                                                                    |                                                                                                    | lici Totale oneri Er<br>Non Disponibi<br>Importo Marca da Bollo<br>€ 16,00                                            | le                                                     |
|                                                                                                    | PagoPA                                                                                                    | egamento:<br>Per informazioni su PagoPA o<br>NTO Per informazioni su ICONTO<br>Per informazioni su ICONTO<br>Metto degli onen SUAP con catta a credit<br>terro la Publica Amministrazione talian                                                                                                    | clicca guj<br>clicca guj<br>reaca<br>su possono effettuare esclus<br>na                                                                              | sivamente tramite pagoP4                                                                                              |                                                        |
| 100 2018/06/17 15 2018/07/18 12 10 2018/07/18 12 12 12 12 12 12 12 12 12 12 12 12 12                                                                                                    | 00000000003872 UF                                                                                                    | IFFIGI COMUNE DI ROVIGO                                                                                                    | 1.00                                                                                                    | 2018-06-12 15:36:05.0                                                                                                 |                                                        |
|                                                                                                    | 00000000000000000000000000000000000000                                                                                                    | IFFICI COMUNE DI ROVIGO                                                                                                    | 1.00                                                                                                    | 2010-00-12 10:35:12:0                                                                                                 |                                                        |

## Mancata verifica di pagamenti effettuati.

Se l'utente ha effettuato il pagamento, ma non è ancora pervenuta conferma dello stesso, il sistema mostra il seguente avvertimento a mezzo pop-up, indicando all'utente di attendere il completamento dell'operazione di pagamento elettronico prima di procedere.

| . 12                                                                                                    | m pr <u>esai</u> nungios<br>na pubblica amminis<br>er tutti<br>3 - coanuciosi merca | no.gov.it<br>trazione più vicina alle impre                                            | er è un valore                                                            | ANTERN BOCCO                                          | 01941  | <b>A</b> | Attensione:<br>une o più popamenti, per la p<br>oppetiti, sono in consi di ven<br>consiglia di attendere fresto<br>procedere con l'invis della pr | profice in<br>fice, St<br>prime di<br>refice |                                         |
|----------------------------------------------------------------------------------------------------|-------------------------------------------------------------------------------------|----------------------------------------------------------------------------------------|---------------------------------------------------------------------------|-------------------------------------------------------|--------|----------|----------------------------------------------------------------------------------------------------|----------------------------------------------|-----------------------------------------|
|                                                                                                    | E sanicia consente di effe                                                          | RECONNESSI ALLA PRATICA.                                                               | euri alle pratiche per di Enti che ha                                     | nno provedulo all'allivat                             | one    |          |                                                                                                    |                                              |                                         |
| Pratiche in braza     Le mie pratiche invlate     (MyPage)                                                                                              | Per effetuere un pegane<br>La noevola donia dunque<br>Denco lariffari               | nto online seguine la procedura puòdeta di<br>eccene allegata alta pratica. E comunque | e si concluderà con il ritacce della<br>possibile provvedere al pagamento | rcevuta di avvenuto paga<br>con modalità tradizionali | ments  |          |                                                                                                    |                                              |                                         |
| Descrizione analiza     Autorizzazioni                                                                                                    | Tariffario comun<br>TARIFFE PER IST                                                 | e di Rovigo (RO)                                                                       |                                                                           |                                                       |        |          |                                                                                                    |                                              |                                         |
| <ul> <li>Deneratione Phalica</li> <li>Scala settore</li> </ul>                                                                                          | Di possono effetuare pag                                                            | pament relematic solo in case in cui o sa                                              | almeno un ente beneficiario primar                                        | e che attivato i pag                                  | ananti |          |                                                                                                    | A                                            | Attenzione:                             |
| · Jonta comacioni                                                                                                    |                                                                                     | Exte Deneficiario                                                                      | He attivate i pagamenti telematici                                        | Totale arent Ente                                     |        |          |                                                                                                    |                                              |                                         |
| <ul> <li>Scala eterveril eventual</li> <li>Scala destrutatio</li> </ul>                                                                                 | UPPER COMUNE DI ROV                                                                 | N90                                                                                    | ¥                                                                         | Nor Depurible                                         |        |          |                                                                                                    |                                              | uno o piu pagamenti, per la pratica in  |
| · Justematikal                                                                                                    |                                                                                     |                                                                                        |                                                                           |                                                       |        |          |                                                                                                    |                                              | ano o pia pagamena, per la pratea m     |
| <ul> <li>Det Dutteractory</li> </ul>                                                                                                    |                                                                                     |                                                                                        |                                                                           | Importo Marca da Bollo                                |        |          |                                                                                                    |                                              | oggetto, sono in corso di verifica. Si  |
| <ul> <li>Pagamento oneri</li> </ul>                                                                                                    | Marca da Bolo per la DON                                                            | KANGA                                                                                  |                                                                           | 61600                                                 |        |          |                                                                                                    |                                              | consiglia di attendere l'esito prima di |
| a Firma<br>a Firma<br>a Invio                                                                                                    | Selezionare un metodo                                                               | di pagamento:                                                                          |                                                                           |                                                       |        |          |                                                                                                    |                                              | procedere con l'invio della pratica     |
| Assistence     Manuals utente     Manuals utente     Manuals susamenti     Denutambandhuch     benutambandhuch bedenchung der aktenbezowenen elsistenti | Page 24                                                                             | Per informazioni su Page                                                               | PA chica pa                                                               |                                                       |        |          |                                                                                                    |                                              |                                         |
|                                                                                                    |                                                                                     |                                                                                        |                                                                           |                                                       |        |          |                                                                                                    |                                              |                                         |
|                                                                                                    | (Certe d'ordine)                                                                    |                                                                                        | ALC: NO.                                                                  |                                                       |        |          |                                                                                                    |                                              |                                         |
|                                                                                                    | MB: Dei 2 Aprile 2018, 12<br>scherha standard di paga                               | sepamenti degi onen 50,47 con carta di c<br>menti verso la Pubblica Amministrazione i  | edite a possione effettuare escuele<br>latena                             | emente tramite papoli A. I                            |        |          |                                                                                                    |                                              |                                         |
|                                                                                                    | Stato papamenti pratica                                                             |                                                                                        |                                                                           |                                                       |        |          |                                                                                                    |                                              |                                         |
|                                                                                                    | M Pagamenta                                                                         | Ente Beneficiario                                                                      | Imports (Even)                                                            | Data                                                  | State  |          |                                                                                                    |                                              |                                         |
|                                                                                                    | 000000000000000000000000000000000000000                                             | UPPICI COMUNE DI ROVIDO                                                                | 1.00                                                                      | 2010/06/12 15:36:05:0                                 | ×      |          |                                                                                                    |                                              |                                         |
|                                                                                                    | 00000000000073                                                                      | UPPICI COMUNE DI ROVIGO                                                                | 1.00                                                                      | 2018-06-1216-10-12-0                                  | *      |          |                                                                                                    |                                              |                                         |
|                                                                                                    | 000000000000000                                                                     | UFFICI COMUNE DI ROVISO                                                                | 1.00                                                                      | 2010-06-14 16-00 40-0                                 | ×      |          |                                                                                                    |                                              |                                         |
|                                                                                                    | 000000000000000                                                                     | Marca da Bolo per la DOMANDA.                                                          | 16.00                                                                     | 2010/06/15 16:57:40:0                                 |        |          |                                                                                                    |                                              |                                         |

Arrivate le conferme dei pagamenti effettuati, il sistema invita l'utente ad allegare le ricevute per poter procedere con l'invio della pratica.

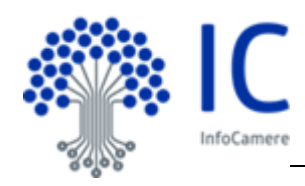

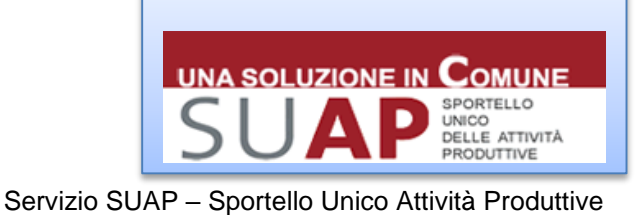

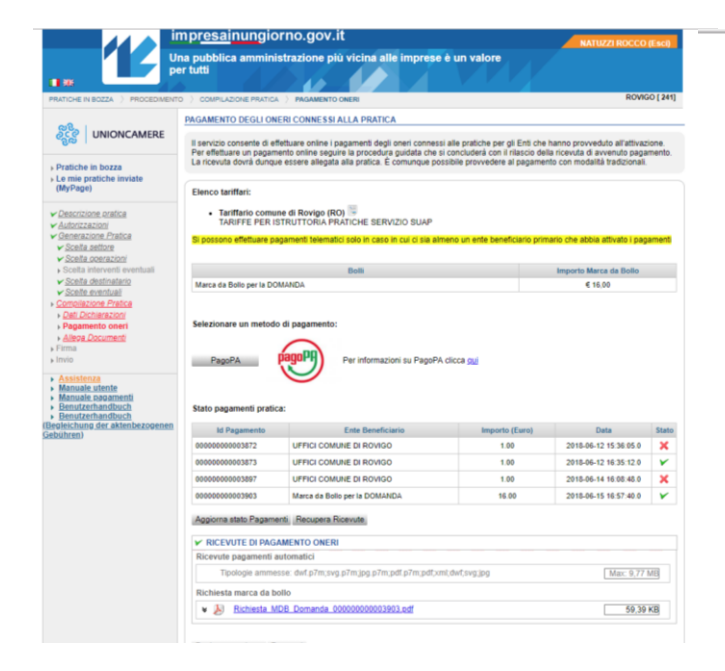

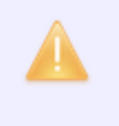

## Attenzione:

si prega di allegare le ricevute inerenti i pagamenti effettuati per poter inviare la pratica

Infine, sempre con l'obiettivo di ridurre al minimo gli errori nella fase di pagamento, il sistema effettua una verifica su quanto dichiarato dall'utente (oneri+bolli) rispetto a quanto effettivamente pagato dandone evidenza con un messaggio a video.

|                                                                                                    | sporteno unico                                                                                                    |                                                                                                    |                                                                                                    | NATUZZI ROCCO                                                                                            | Esci)                  |   |     |                       |              |
|----------------------------------------------------------------------------------------------------|----------------------------------------------------------------------------------------------------|----------------------------------------------------------------------------------------------------|----------------------------------------------------------------------------------------------------|----------------------------------------------------------------------------------------------------|------------------------|---|-----|-----------------------|--------------|
|                                                                                                    | (                                                                                                    | Comune &<br>Milano                                                                                                    |                                                                                                    |                                                                                                    |                        |   | Gli | importi dovuti por la | protico ricu |
| ZA ) PROCEDIMENT                                                                                                    | O ) COMPLAZIONE PRATICA                                                                                                    | PAGAMENTO ONERI                                                                                                    |                                                                                                    | MILANO [                                                                                                 | 900291]                |   | Gii | importi dovuti per la | pratica risu |
|                                                                                                    | PAGAMENTO DEGLI ON                                                                                                    | ERI CONNESSI ALLA PRATICA                                                                                                    |                                                                                                    |                                                                                                    |                        |   | pag | gati                  |              |
| SPORTELLO<br>UNICO PER<br>L'EDILIZIA                                                                                                    | Il servizio consente di ef<br>Per effettuare un pagam<br>La ricevuta dovrà dunqu                                                                                                    | lettuare online i pagamenti degli oneri co<br>ento online seguire la procedura guidata<br>e essere allegata alla pratica. È comung                                                                                                    | nnessi alle pratiche per gli Enti che ha<br>i che si concluderà con il rilascio della i<br>ue possibile provvedere al pagamento | nno provveduto all'attivazi<br>ricevuta di avvenuto pagar<br>o con modalità tradizionali.                | one.<br>sento.         | _ | _   |                       |              |
| azza<br>he inviate                                                                                                    | Elenco tariffari:<br>Tariffari non presenti                                                                                                    |                                                                                                    |                                                                                                    |                                                                                                    |                        |   |     |                       |              |
| ratica                                                                                                    | Si possono effettuare pa                                                                                                    | gamenti telematici solo in caso in cui ci                                                                                                    | sia almeno un ente beneficiario primar                                                                                          | io che abbia attivato i paga                                                                             | menti                  |   |     |                       |              |
| r<br>Pratica                                                                                                    |                                                                                                    | Ente Beneficiario                                                                                                    | Ha attivato i pagamenti telematici                                                                                              | Totale oneri Ente                                                                                        |                        |   |     |                       |              |
| 12<br>102/01/                                                                                                    | UFFICI COMUNE DI MIL                                                                                                    | ANO - SUE                                                                                                    | ¥                                                                                                    | € 25,82                                                                                                  |                        |   |     |                       |              |
| inatario<br>tiuai<br>Pratica<br>azioni<br>i oneri<br>menti                                                                                                    | Selezionare un metodo                                                                                                    | di pagamento:<br>Per informazioni su Pi                                                                                                    | agoPA clicca <u>gu</u>                                                                                                    |                                                                                                    |                        |   |     |                       |              |
| inalario<br>stuai<br>Pratica<br>ECON<br>orieri<br>menti<br>nte<br>aamenti                                                                                                    | Selezionare un metodo<br>PagoPA<br>Stato pagamenti pratic                                                                                                    | ofi pagamento:<br>Per informazioni su Pr<br>a:                                                                                                    | agoPA clicca <u>gu</u>                                                                                                    |                                                                                                    |                        |   |     |                       |              |
| Inalianto<br>ciulati<br>Praduca<br>EZCONI<br>I omerti<br>Interniti<br>Interniti<br>Interniti<br>Interniti<br>Interniti<br>Interniti                                                                                                    | Selezionare un metodo<br>PagoPA<br>Stato pagamenti pratic<br>Id Pagamento                                                                                                    | di pagamento:<br>Per informacioni su Pr<br>a:<br>Ente Beneficiario                                                                                                    | agoPA clicca gy<br>Importo (Caro)                                                                                               | Data                                                                                                    | Stato                  |   |     |                       |              |
| Instance<br>their<br>Protocal<br>SCOV<br>onenti<br>Intenti<br>Mamenti<br>Match<br>Match<br>Match<br>Match                                                                                                    | Selezionare un metodo PagoPA Stato pagamenti pratico kd Pagamento 00000000314                                                                                                    | di pagamento:<br>Per informazioni su Pr<br>a:<br>UPPCI COMUNE DI MILANO - SUE<br>UPPCI COMUNE DI MILANO - SUE                                                                                                    | agoPA clicca gyj<br>Importa (Curo)<br>25 60<br>34 60                                                                            | Data<br>2018-66-19 12 31 26 9                                                                            | Sato<br>X              |   |     |                       |              |
| Instance<br>theal<br>Practice<br>BLOOM<br>Information<br>Information                                                                                                    | Selezionare un metodo<br>PagoPA<br>Stato pagamenti pratic<br>Id Pagamento<br>000000003314<br>000000003915                                                                                                    | el pagamento:<br>Per informacioni su Pr<br>a:<br>Ente Beneficiario<br>UPFICI COMUNE DI MILANO - SUE<br>UPFICI COMUNE DI MILANO - SUE                                                                                                    | agoFA clicca gyd<br>Imgorta g(swo)<br>25.60<br>25.60                                                                            | Data<br>2018-06-14 12-31-28-0<br>2018-06-18 14 15-42-0                                                   | Stato<br>X<br>X        |   |     |                       |              |
| insteine<br>Hade<br>Hadea<br>Room<br>onen<br>inter<br>inter  | Selezionare un metodo<br>PagoPA<br>Stato pagamenti pratico<br>lo Pagamento<br>0000000003314<br>0000000003315<br>Aggierra stato Pagame                                                                                               | di pagamento:<br>Per informacioni su Pr<br>er<br>Ente Beselicazio<br>UPPICI COMUNE DI MILANO - SUE<br>UPPICI COMUNE DI MILANO - SUE                                                                                                    | Negatifyk citicca gyd<br>Negatify (farss)<br>25.66<br>25.66                                                                     | Data<br>2018-06-18 12 31 26 0<br>2018-06-18 14 15 42 0                                                   | Stato<br>X<br>X        |   |     |                       |              |
| Instance<br>that<br>Practice<br>accord<br>onert<br>instance<br>statement<br>Mittach<br>Mittach<br>Mittach<br>Mittach                                                                                                    | Selezionare un metodo<br>PagoPA<br>Stato pagamenti pratic<br>domocococossi 5<br>Aggiorne stato Pagame<br>V RICEVUTE DI PAGA                                                                                                    | di pagamento:<br>Per informazioni su Pr<br>a:<br>Este Beneficianto<br>UFFICI COMUNE DI MILANO - SUE<br>UFFICI COMUNE DI MILANO - SUE<br>ESTE<br>MIENTO                                                                                                    | agePA clicca (tu)<br>Importe (fore)<br>25.60<br>25.60                                                                           | Data<br>2016-06-10 12 31 25 0<br>2016-06-10 14 15 42 0                                                   | Stato<br>X<br>X        |   |     |                       |              |
| Instance<br>that<br>IPastos<br>2000/<br>2000/<br>200/<br>2000/<br>200 | Selezionare un metodo<br>PaguPA<br>Stato pagamenti pratic<br>di Pigamenta<br>000000000314<br>000000000314<br>000000000314<br>000000000314<br>000000000314<br>000000000314                                                           | Compagamento:  Per informacioni so Pr  E  E  E  E  E  E  E  E  E  E  E  E  E                                                                                                    | Imports (Entra)<br>22.00<br>23.00                                                                                               | Data<br>2016-06-16 12 21 28 0<br>2016-06-16 14 15 42.0                                                   | Stato<br>X<br>X        |   |     |                       |              |
| Indetect<br>Mail<br>IPratos<br>2000<br>o oneni<br>umanti<br>Inte<br>astenniti<br>Informati<br>Informati<br>Informati<br>Informati<br>Informati<br>Informati                                                                                                    | Selezionare un metodo<br>PagePA<br>Stato pagamenti pratic<br>Monocomiti<br>Concordia de la concordia<br>Agaierra atala Pagamenti<br>Procevite pagamenti<br>Ricevute pagamenti<br>Circolare aumon                                    | Compagemento:  Compagemento:  Per informacioni su Pr  Compagemento  Compagemento  Com | Imports (form)<br>25.56<br>25.56                                                                                                | Data<br>2016-56-16 12 31 26 0<br>2016-56-18 14 15 42 0<br>Max: 9.771                                     | State<br>X<br>X        |   |     |                       |              |
| Instance<br>State<br>Pratical<br>Station<br>• oneni<br>unterfit<br>statemini<br>statemini<br>statemini<br>statech<br>statech                                                                                                    | Selezionare un metodo<br>Pagaña<br>Stato pagamenti pratici<br>Magarona talos<br>Ricenstra pagamenta<br>Ricenstra pagamenta<br>Richiesta marca da b                                                                                  | Bragamento:     Construction of the information of the Printformation of the Printf     | agoPA clicca (typ)<br>Negotia (fares)<br>25.66<br>25.66<br>25.60<br>pdfunt, dwfung (pg)                                         | Dets<br>2016-06-18 12 31 26 0<br>2016-06-18 14 15 42 0<br>[Mar: 0.771                                    | State<br>X<br>X        |   |     |                       |              |
| Instance<br>State<br>Una<br>State<br>Control<br>State<br>State<br>Sta | Selezionare un metodo<br>PagaPA<br>Stato pagamenti pratici<br>M Pagamento<br>0000000000514<br>0000000000515<br>Algorena atalas Pagamento a<br>Piccevite pagamento a<br>Todorgia amento<br>Richevista merca de b<br>Tigologia amento | Begamento:     Construction     Perinformation is pPr     Construction     Construction     Constructio     | Interest of Carology<br>Interest of Carology<br>25,50<br>25,50<br>pdf.veci.dext.avg.jpg                                         | Data<br>2018-08-10 12 31 28 0<br>2019-08-10 34 15 42 0<br>( <u>Max: 9.771</u> )<br>( <u>Max: 9.771</u> ) | State<br>X<br>X<br>III |   |     |                       |              |